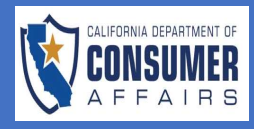

| CREEN                                                                                                    |                                                                                                    | AC | CTION                                                                                                    |
|----------------------------------------------------------------------------------------------------|----------------------------------------------------------------------------------------------------|----|----------------------------------------------------------------------------------------------------|
| Log In<br>Registration and Login Help<br>User Name (Email) *<br>joe@mail.com<br>Password *<br>                                                                                                    |                                                                                                    | 1. | Log in to your<br>registered CONNECT<br>account.                                                                           |
| Forgot Password?     C Forgot User Na     Structural Pest Control Board  Weternes                                                                                                    | me? Test Onine Application Guides Links & Resources Nime Sinctural Pest Control Board PSI Dams Request for Live Scan Service | 2. | In the Applications section select " <b>New Application</b> ".                                                             |
| Applications         New Application         Submitted<br>Data         Business<br>Fame         Status         Action           Application for<br>Control<br>Registration         Principal<br>240513114195         05/14/2024         Approved           Exam Application         Operator         240509105430         05/09/2024         Amathing for<br>Exam Result           Strooting 1 to 2 of 2 entries         Image: Control Control Contro | Notifications         Subject       Dets Sent         No records found.                                                      | 3. | Under the<br><b>Application Type</b><br><b>Selection</b> drop dowr<br>menu select " <b>Licens</b><br><b>Application</b> ". |

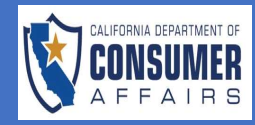

## CONNECT JOB AID

Structural Pest Control Board

| SCREEN                                                    |          |                                                                                                    | AC | CTION                                   |
|-----------------------------------------------------------|----------|----------------------------------------------------------------------------------------------------|----|-----------------------------------------|
|                                                           |          |                                                                                                    |    |                                         |
| Application Type Selection                                |          |                                                                                                    | 4. | Under the <b>License</b>                |
| Registration and Login Help                               |          |                                                                                                    |    | Type drop down                          |
| Application                                               |          | Carse Application                                                                                                    |    |                                         |
| License Type                                              |          | · Seet.                                                                                                    |    | menu select " <b>Field</b>              |
|                                                           |          | Applicator                                                                                                    |    | Representative".                        |
|                                                           |          | Field Representative                                                                                                    |    |                                         |
| Application Type Selection<br>Registration and Login Help |          |                                                                                                    | 5. | Select " <b>Create</b><br>Application". |
| Annolution                                                |          |                                                                                                    |    |                                         |
| Approacen                                                 |          | Carse Application V                                                                                                    |    |                                         |
| Look the                                                  |          | Int Representative                                                                                                    |    |                                         |
| Back to Darbbard  Instructions and Darbourge              | <u>_</u> | Application for Structural Pest Control Field Representative License                                                                                                    | 6. | The Field                               |
| Instructions and Disclosures                              | 0        | Instructions and Disclosures                                                                                                    |    | Representative                          |
| Branch Selection                                          | 0        | FINGEPRRITING INFORMATION  State as explored to prove that the response for the number of conduction relevant charles prior to Executing                                                                                                    |    | license application                     |
| Conserval Information                                     | 0        | And an intervent of population to compare the population of conducting drimmer month record procedures and an and an an |    |                                         |
| Dissiplinary and Misisters                                | 0        | Collection and Use of Personal Information The Structural Piet Centrol Board of the Department of Consumer Alfairs collects the personal information requested on this form as authorized by Business and Professions Code Section 8564 (Applicator), 8564 (Field Representative) and 8562 (Operator) California Rode                                                                                                    |    | will open.                              |
| Other Considerations                                      | 0        | of Regulations Section 19362 (Applicator), 1936 (Field Representative and Operator) and the Information Practices Act. The Structural Peet Control Board uses this information to identify and evaluate applicants for licensure, issue and renew licenser, enforce licensing standards set by law and regulation, update and maintain current licensee information, and for mailing purposes.                                                                                                    |    |                                         |
| Experience                                                |          | Mandatory Submission<br>Submission of the requested information is mandatory. The Structural Peet Control Board cannot consider your application for licensure or renewal unless you provide all of the requested information.                                                                                                    |    | Please read all                         |
| Fingerprinting                                            | 0        | Access to Personal Information                                                                                                    |    |                                         |
| Attestation                                               | 0        | To may rever the records maintained by the structural rest control loans that contain your personal information, as permitted by the information Practices Act, see below for contact information,<br>Possible Disclosure of Personal Information                                                                                                    |    | instructions and                        |
|                                                           |          | We make every effort to protect the personal information you provide us. The information you provide, however, may be disclosed in the following circumstances:                                                                                                    |    | disclosures clearly to                  |
|                                                           |          | in response to a non-received with experted constraints of constraints of the main and interesting as allowed by an information instructed with constraints (constraints)     in another generating agrees argument of yolds or if select allow or     in response to a court or administrative order, a subporte, or a search warrant.                                                                                                    |    | ensure vour                             |
|                                                           |          | Contact Information For a welfow about this online or access to your secrets you may contact. The Structural Best Control Road at 2005 Secretion Street Sale 1900 Sacraments (2 49815 for shore at 1910 Sd1-8714, or for enail at certification and                                                                                                    |    |                                         |
|                                                           |          | For questions about the Department's Privacy Policy, you may contact the Department of Consumer Affairs at 1625 North Market Boulevard, Sacramento, CA 95824, by phone at (800) 952-5210, or by email at citational calego.                                                                                                    |    | application can be                      |
|                                                           |          | Sime & Continue Sime & Edit                                                                                                    |    | processed.                              |
|                                                           |          |                                                                                                    |    |                                         |
|                                                           |          |                                                                                                    | 7  | Selecting the "Back                     |
|                                                           |          |                                                                                                    | 1. |                                         |
|                                                           |          |                                                                                                    |    | to Dashboard"                           |
|                                                           |          |                                                                                                    |    | button will close the                   |
|                                                           |          |                                                                                                    |    | application while                       |
|                                                           |          |                                                                                                    |    |                                         |
|                                                           |          |                                                                                                    |    | saving the                              |
|                                                           |          |                                                                                                    |    | information that was                    |
|                                                           |          |                                                                                                    |    | entered.                                |
|                                                           |          |                                                                                                    |    |                                         |
|                                                           |          |                                                                                                    |    |                                         |
|                                                           |          |                                                                                                    |    |                                         |
|                                                           |          |                                                                                                    |    |                                         |
|                                                           |          |                                                                                                    |    |                                         |
|                                                           |          |                                                                                                    |    |                                         |

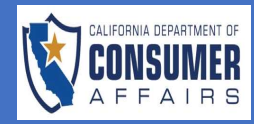

# CONNECT JOB AID

Structural Pest Control Board

| SCREEN                          |        |                                                                              |                                                        |                                     |                                |                                              |                                |                                     | AC  | .IION                                                                                                    |
|---------------------------------|--------|------------------------------------------------------------------------------|--------------------------------------------------------|-------------------------------------|--------------------------------|----------------------------------------------|--------------------------------|-------------------------------------|-----|----------------------------------------------------------------------------------------------------|
| Applications                    |        |                                                                              |                                                        |                                     |                                |                                              |                                | New Application                     | 8.  | Notice the opened<br>application is now                                                                     |
| Application Type                |        | License Type                                                                 | Application#                                           | Submitted Date                      | Business Name                  | Status                                       | Action                         |                                     |     | under the                                                                                                   |
| License Application             |        | Field Representative                                                         | 241120141772                                           |                                     |                                | In Progress, Not Submitted                   |                                |                                     |     | Applications section                                                                                        |
| License Application             |        | Operator                                                                     | 241120124271                                           | 11/20/2024                          |                                | Submitted                                    |                                |                                     |     | of the dashboard                                                                                            |
| License Application             |        | Operator                                                                     | 241114111619                                           | 11/14/2024                          |                                | Approved                                     |                                |                                     |     | with a status                                                                                               |
| icense Application              |        | Field Representative                                                         | 241113151409                                           | 11/13/2024                          |                                | Approved                                     |                                |                                     |     | indicatina " <b>In</b>                                                                                      |
| icense Application              |        | Applicator                                                                   | 241106121554                                           | 11/06/2024                          |                                | Approved                                     |                                |                                     |     | Progress Not                                                                                                |
| Application for Company Registr | ration | Principal Registration                                                       | 240513114195                                           | 05/14/2024                          |                                | Approved                                     |                                |                                     |     | Submitted"                                                                                                  |
| xam Application                 |        | Operator                                                                     | 240509105430                                           | 05/09/2024                          |                                | Awaiting for Exam Result                     |                                |                                     |     | Jubininea .                                                                                                 |
|                                 |        |                                                                              |                                                        |                                     |                                |                                              |                                |                                     | 10. | under the Action<br>header will re-open<br>the application.<br>Begin the Applicator<br>License Application. |
|                                 |        | _                                                                            |                                                        | Application for St                  | ructural Pest Contr            | ol Field Representative Licen                | se                             |                                     |     |                                                                                                    |
| Instructions and Disclosures    | 0      | Branch Selection                                                             |                                                        |                                     |                                |                                              |                                |                                     | 11. | In the <b>Branch</b>                                                                                        |
| Personal Information            | 8      | Instructions                                                                 |                                                        |                                     |                                |                                              |                                |                                     |     | Selection tab,                                                                                              |
| General Information             | 8      | <ul> <li>If you are already licent</li> <li>Each question must be</li> </ul> | sed as a Field Representa<br>fully and truthfully answ | tive, you need to submit a<br>ered. | paper application, proof of t  | raining and experience, and your wall licen  | se to upgrade. There is no fee | for upgrading.                      |     | indicate if you have                                                                                        |
| Disciplinary and Violations     | 8      |                                                                              | ,,,,                                                   |                                     |                                | Business and Profession Code Section 8       | 564                            |                                     |     | already been                                                                                                |
| Other Considerations            | 8      | 1. Are you already licensed as Fi                                            | eld Representative? *                                  |                                     |                                |                                              |                                |                                     |     | licensed as an                                                                                              |
| Experience                      | 8      | Ves No<br>Since you are already licensed as                                  | a Field Representative,                                | ou must submit a paper ap           | plication, proof of training a | ind experience, and your wall license to upo | grade. Upgrade applications a  | ire not currently available online. |     | operator. If "Yes" you                                                                                      |
| Fingerprinting                  | 8      | 2 Charle branch in urbich unsu-                                              | an analain a s                                         |                                     |                                |                                              |                                |                                     |     | must submit a paper                                                                                         |
| Attestation                     | 8      | 2. Check March III Which you                                                 | ne apprynig.                                           |                                     |                                |                                              |                                |                                     |     | application to the                                                                                          |
|                                 |        | Branch 1 - Fumigation                                                        |                                                        |                                     |                                |                                              |                                |                                     |     | Board and proof of                                                                                          |
|                                 |        | Branch 2 – General Pest                                                      |                                                        |                                     |                                |                                              |                                |                                     |     | training and                                                                                                |
|                                 |        | Branch 3 - Termite                                                           |                                                        |                                     |                                |                                              |                                |                                     |     | experience Select                                                                                           |
|                                 |        | Save & Continue Save & Ex                                                    | it                                                     |                                     |                                |                                              |                                |                                     |     | the <b>blue byperlink</b> for                                                                               |
|                                 |        |                                                                              |                                                        |                                     |                                |                                              |                                |                                     |     | the namer                                                                                                   |
|                                 |        |                                                                              |                                                        |                                     |                                |                                              |                                |                                     |     | application PDE                                                                                             |
|                                 |        |                                                                              |                                                        |                                     |                                |                                              |                                |                                     |     |                                                                                                    |
|                                 |        |                                                                              |                                                        |                                     |                                |                                              |                                |                                     | 10  |                                                                                                    |
|                                 |        |                                                                              |                                                        |                                     |                                |                                              |                                |                                     | 12. | IT NO, SELECT WHICH                                                                                         |
|                                 |        |                                                                              |                                                        |                                     |                                |                                              |                                |                                     |     | pranch you are                                                                                              |
|                                 |        |                                                                              |                                                        |                                     |                                |                                              |                                |                                     |     | applying for.                                                                                               |
|                                 |        |                                                                              |                                                        |                                     |                                |                                              |                                |                                     |     |                                                                                                    |
|                                 |        |                                                                              |                                                        |                                     |                                |                                              |                                |                                     |     |                                                                                                    |
|                                 |        |                                                                              |                                                        |                                     |                                |                                              |                                |                                     |     |                                                                                                    |
|                                 |        |                                                                              |                                                        |                                     |                                |                                              |                                |                                     |     |                                                                                                    |
|                                 |        |                                                                              |                                                        |                                     |                                |                                              |                                |                                     |     |                                                                                                    |

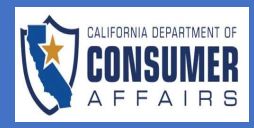

| nal information                                                                                                    | Middle Name Last Name * Last Name * Dev Control * Control * Dev Control * Dev Control  | <ul> <li>13. In the Personal Information tab, review/update or ent your personal information.</li> <li>14. If you are currently ampleved at a past.</li> </ul>                             |
|----------------------------------------------------------------------------------------------------|----------------------------------------------------------------------------------------------------|----------------------------------------------------------------------------------------------------|
|                                                                                                    | Mdde Name Last Jame * De  De  De  De  De  De  De  De  De  De                                                                                                    | Information tab,<br>review/update or ent<br>your personal<br>information.         14. If you are currently<br>amplayed at a past                                                           |
| e*   c  c  c  c  c  c  c  c  c  c  c  c  c                                                                                                    | Date     Date       Data     Data       Data     Data <t< th=""><th>14. If you are currently</th></t<>                                                                                                    | 14. If you are currently                                                                                                    |
| 4* 2 2 2 2 2 2 2 2 2 2 2 2 2 2 2 2 2 2 2                                                                                                    | Due of simi-  International and set of the lative and before and construction code of bolics and body and body  | 14. If you are currently                                                                                                    |
| of your focial fearity Number (509, or individual fair identification<br>datawity for an officement purpose, for purpose of compliance<br>individual of the format is neglicial with the require<br>mail Address *<br>                                                                                                    | sumer (This is mandatory, Section 30 of the Business and Padretisions (Cale and Padre Law 94-45) (42 USC.A. 405)(22)(2) authorise collection of your SIN or TRN was SIN or TRN with any judgment or coll in the train of the analysis of the section of the section o | your personal<br>information.<br>14. If you are currently                                                                                                    |
| dualvy for tax enforcement purposes, for purposes of compliance<br>intering to the second second second with the required<br>into you.<br>I want Addense "<br>water is a second second secon | th any judgment or order for family support in accordance with family Code Section 1730, or for verification of Lensure or examination status by a literating or examination status by the final section and the section of the section of the section | 14. If you are currently                                                                                                    |
| metry ou.<br>spention<br>mber *<br>serve Number *<br>mber using DCA License Search.                                                                                                    |                                                                                                    | 14. If you are currently                                                                                                    |
| mber using DCA License Search.                                                                                                    |                                                                                                    | 14. If you are currently                                                                                                    |
| nter *<br>33<br>error Number *<br>mber using DCA License Search.                                                                                                    |                                                                                                    | 14. If you are currently                                                                                                    |
| 40<br>arrow Number *                                                                                                    |                                                                                                    | 14. If you are currently                                                                                                    |
| ense Number*                                                                                                    |                                                                                                    | 14. If you are currently                                                                                                    |
| mber using DCA License Search.                                                                                                    |                                                                                                    | 14. If you are currently                                                                                                    |
|                                                                                                    | Search                                                                                                    | control company and<br>select "yes" additional<br>informational fields with<br>appear. Enter your<br>employer's information<br>or use the <b>PR Number</b><br><b>search</b> to locate your |
|                                                                                                    | State/Province *                                                                                                    | 15. If all sections of the<br>Personal Information to                                                                                                    |
|                                                                                                    | 8                                                                                                    | are complete, select<br>" <b>Save &amp; Continue</b> ".                                                                                                    |
|                                                                                                    |                                                                                                    | State/Province *                                                                                                    |

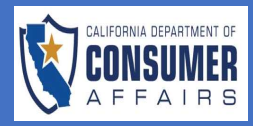

Initial License Application Submission Field Representative

| CREEN                                                                                                    |                                       |                                                                                                    | ACHON                                                                                                    |
|----------------------------------------------------------------------------------------------------|---------------------------------------|----------------------------------------------------------------------------------------------------|----------------------------------------------------------------------------------------------------|
|                                                                                                    |                                       |                                                                                                    | 16 Complete the <b>Ceneral</b>                                                                                                    |
| instructions and Disclosures                                                                                                    |                                       | General Information                                                                                                    | Information tab                                                                                                    |
| anch selection                                                                                                    | e e e e e e e e e e e e e e e e e e e | 1. Are you presently licensed or have you been licensed as a structural pest control applicator, field representative or operator in the state of California? *                                                                                                    |                                                                                                    |
| rsonal Information                                                                                                    |                                       | 2. Give the name and address of individuals and businesses with whom you have been associated in the pest control business as partners or business associate in the last five year.                                                                                                    | Answening fes to dry                                                                                                    |
| neral Information                                                                                                    | ۵<br>۵                                | Individual / Business Name and Address: (Limit 200 characters) *                                                                                                    | question in this tab will                                                                                                    |
| ciplinary and Violations                                                                                                    | 8                                     |                                                                                                    | prompt additional                                                                                                    |
| ner Considerations                                                                                                    | 8                                     | 3. Are you now or have you ever been licensed to do structural pest control in another state? *                                                                                                    | informational fields to                                                                                                    |
| erience                                                                                                    | 0                                     | A Add Naw Han                                                                                                    | appear.                                                                                                    |
| gerprinting                                                                                                    | 6                                     | Poli iteri itelii                                                                                                    |                                                                                                    |
| estation                                                                                                    | 8                                     | vane v                                                                                                    |                                                                                                    |
|                                                                                                    |                                       | License Number* Name License Issued Under*                                                                                                    |                                                                                                    |
|                                                                                                    |                                       | Save Cancel                                                                                                    |                                                                                                    |
|                                                                                                    |                                       | C Add New                                                                                                    |                                                                                                    |
|                                                                                                    |                                       | State 11 License Type 11 License Number 11 Name License Issued Under 11                                                                                                    | 17 Once compete select                                                                                                    |
|                                                                                                    |                                       | 4. Are you at the present time employed or engaged in the structural pest control business? *<br>                                                                                                    | "Save and Continue" to                                                                                                    |
|                                                                                                    |                                       |                                                                                                    | move on to the next tab                                                                                                    |
|                                                                                                    |                                       | Save & Continue Save & Ext                                                                                                    |                                                                                                    |
|                                                                                                    |                                       |                                                                                                    | 18. Complete the                                                                                                    |
| ructions and Disclosures                                                                                                    | 0                                     | Disciplinary and Volations                                                                                                    | 18. Complete the<br><b>Disciplinary Violations</b><br>tab. Answering " <b>Yes</b> " to                                                                                                    |
| uctions and Disclosures<br>ch Selection<br>onal Information                                                                                                    |                                       | Disciplinary and Violations<br>tare you ever had a professional or vocational license refused, denied, suspended or revolved by this or any other State agency' If VES, attach a signed detailed statement.*                                                                                                    | 18. Complete the<br><b>Disciplinary Violations</b><br>tab. Answering " <b>Yes</b> " to<br>any question in this tab                                                                                                    |
| uctions and Disclosures<br>ch Selection<br>onal Information<br>eral Information                                                                                                    |                                       | Disciplinary and Volations<br>true your ever had a professional or vocational license refused, denied, suspended or recolled by this or any other State agency? If YES, attach a signed detailed statement. *<br>The No NoN NoN NoN NoN NoN NoN NoN NoN NoN NoN NoN NoN NoN NoN NoN NON NoN NoN NoN NoN NoN NoN NoN NoN NoN NoN NoN NoN NoN NoN NoN NoN NoN NoN NoN NoN NoN NoN NoN NoN NoN NoN NoN NoN NoN NoN NoN NoN NoN NoN NoN NoN NoN NoN NoN NoN NoN                                                                                                    | 18. Complete the<br><b>Disciplinary Violations</b><br>tab. Answering " <b>Yes</b> " to<br>any question in this tab<br>will prompt additional                                                                                                    |
| uctions and Disclonares<br>ch Selection<br>and Information<br>erail Information<br>pillnary and Wolations                                                                                                    |                                       | Excipilinuy and Volations<br>but you ever had a professional or vocational license refused, denied, suspended or revoked by this or any other State agency if VES, attach a signed detailed statement, *<br>Ver $\Box$ No<br>d Explanation                                                                                                    | 18. Complete the<br><b>Disciplinary Violations</b><br>tab. Answering <b>"Yes</b> " to<br>any question in this tab<br>will prompt additional<br>informational fields to                                                                                                    |
| uctions and Disclosures<br>ch Selection<br>cal Information<br>ral Information<br>gillaray and Violations<br>or Considerations                                                                                                    |                                       | Encipiency and Volations         tare your ever had a professional or vocational license refused, denied, suspended or revolled by this or any other State signed; if YES, attach a signed detailed statement."         Vec       No         If palaration       If a denome here the particular denome and the particular denome and the par                                                                              | 18. Complete the<br><b>Disciplinary Violations</b><br>tab. Answering <b>"Yes</b> " to<br>any question in this tab<br>will prompt additional<br>informational fields to                                                                                                    |
| uctions and Disclosures<br>ch selection<br>anal Information<br>real Information<br>pilnary and Violations<br>or Considerations<br>reletion                                                                                                    |                                       | Onceptionary and Volations       two you ever had a professional or vocational license refused, denied, suppended or received by this or any other Sale agency' if YLS, attach a signed detailed statement.*       type       the support of the support of t                                  | 18. Complete the<br><b>Disciplinary Violations</b><br>tab. Answering " <b>Yes</b> " to<br>any question in this tab<br>will prompt additional<br>informational fields to<br>appear.                                                                                                    |
| nuclions and Disclosures<br>onto Information<br>crail Information<br>crail Information<br>crail Considerations<br>reference<br>reported to the construction<br>reported to the construction<br>reported to the constru                                                                                                    |                                       | Chaptering and Volations         Decipting and Volations         Decipting and Volations         Decipting and Volations         Decipting and Volations         Decipting and Volations         Decipting and Volations         Decipting and Volations         If Explanation         If Explanation         Decipting and Volations         Decipting and Volations         De                                                                                                    | 18. Complete the<br><b>Disciplinary Violations</b><br>tab. Answering " <b>Yes</b> " to<br>any question in this tab<br>will prompt additional<br>informational fields to<br>appear.                                                                                                    |
| uctions and Disclosures<br>ch Selection<br>and Information<br>and Information<br>and Infor |                                       | Subplicity and Volutions         the spontensional or vocational locense related, devied, suspended or revoked by this or any other State agency? If YSS, attach a signed detailed statement.*         The image: No image: No                                   | <ul> <li>18. Complete the Disciplinary Violations tab. Answering "Yes" to any question in this tab will prompt additional informational fields to appear.</li> <li>19. Select "+Browse New</li> </ul>                                                                                                    |
| uctions and Disclonures<br>ch selection<br>nal Information<br>all Information<br>c Considerations<br>c Considerations<br>c Considerations<br>terrice<br>terrice<br>terrice<br>terrice                                                                                                    |                                       | Cospilancy and Volations         Law you every had a professional or vocational license refused, densed, suspended or revoked by this or any other State agency? If YES, attach a signed detailed statement.*         Law you every had a professional or vocational license refused, densed, suspended or revoked by this or any other State agency? If YES, attach a signed detailed statement.*         Law you every had a professional or vocational license refused, densed detailed statement.*         Law you have Miss license refused, densed, suspended or revoked by this or any other State agency? If YES, attach a signed detailed statement.*         Law you have Miss license refused, densed detailed statement.*         Law you have Miss license refused, dense refused, dense refused or vocational license?         Law you have Miss license refused paperts you have may professional or vocational license?         Law you have may professional displicit you have may professional or vocational license?                                                                                                    | <ul> <li>18. Complete the Disciplinary Violations tab. Answering "Yes" to any question in this tab will prompt additional informational fields to appear.</li> <li>19. Select "+Browse New Files" to upload relevant.</li> </ul>                                                                                                 |
| uctions and Disclonares<br>ch Selection<br>anal Information<br>anal Information<br>and Information<br>pilnary and Violations<br>or Considerations<br>referee<br>erprinting<br>tation                                                                                                    |                                       | Descriptions and Volations   Descriptions and Volations   Descriptions and or vocational license refused, denied, supended or revoled by this or any other State signed, if YES, attach a signed detailed statement. *   Descriptions and Tables   Descriptions and Tables   Descriptions and Tables   Type Ref Name   Actions   Type    Ref Name   Actions <td><ul> <li>18. Complete the Disciplinary Violations tab. Answering "Yes" to any question in this tab will prompt additional informational fields to appear.</li> <li>19. Select "+Browse New Files" to upload relevan documentation.</li> </ul></td>                                                                                                    | <ul> <li>18. Complete the Disciplinary Violations tab. Answering "Yes" to any question in this tab will prompt additional informational fields to appear.</li> <li>19. Select "+Browse New Files" to upload relevan documentation.</li> </ul>                                                                                    |
| uctions and Disclosures<br>ch Selection<br>and Information<br>eral Information<br>eral                      |                                       | Descipionary and Violations   Descipionary and Violations   Descipionary and Violationary and Violationary and V                                                                                                    | <ul> <li>18. Complete the Disciplinary Violations tab. Answering "Yes" to any question in this tab will prompt additional informational fields to appear.</li> <li>19. Select "+Browse New Files" to upload relevan documentation.</li> </ul>                                                                                    |
| nuclions and Disclosures An Selection oncal Information eral Information eral Information eral Considerations erfence ereformed ereformed ereforme                                                                                                    |                                       | Disciplinary and Volations   this professional or vocational lenser refused, denied, supponded or revoked by this or any other State agency? If YES, attach a signed detailed statement.*   Disciplinary and Volations   The professional or vocational lenser refused, denied, supponded or revoked by this or any other State agency? If YES, attach a signed detailed statement.*   The professional or vocational lenser refused, denied, supponded or revoked by this or any other State agency? If YES, attach a signed detailed statement.*   The professional or vocational lenser refused, denied, supponder der revoked by this or any other State agency? If YES, attach a signed detailed statement.*   The professional or vocational lenser refused, denied, supponder der revoked by this or any other State agency? If YES, attach a signed detailed statement.*   The professional or vocational lenser refused, denied statement.*   The professional displanary actions) against professional or vocational lenser If YES, attach a signed detailed statement.*   The professional guily of any volations or any professional or vocational lenser If YES, attach a signed detailed statement.*                                                                                                    | <ul> <li>18. Complete the Disciplinary Violations tab. Answering "Yes" to any question in this tab will prompt additional informational fields to appear.</li> <li>19. Select "+Browse New Files" to upload relevan documentation.</li> <li>20. Once complete, select</li> </ul>                                                 |
| Inuctions and Disclosures Inuctions and Disclosures Inuctions Index Selection Internation Internation                                                                                                    |                                       | Cinciplinuy and Violations   tais you over had a professional or vocational license refused, denied, suppended or received by this or any other State agency? If VES, attach a signed detailed statement.*   D test                                                                                                    | <ul> <li>18. Complete the Disciplinary Violations tab. Answering "Yes" to any question in this tab will prompt additional informational fields to appear.</li> <li>19. Select "+Browse New Files" to upload relevant documentation.</li> <li>20. Once complete, select "Save and Continue" to</li> </ul>                         |
| tructions and Dictoures conclusions and Dictoures conclusions conclusions conc                                                                                                    |                                       | Cospilancy and Violations   Later you over had a professional or vocational license refused, denied, suspended or recoked by this or any other State agency if YES, attach a signed detailed statement.*   Cospilancy and Violations   It projections   Cospilancy and Violations   Cospilancy and Violations   Cospilancy an                                                                                                    | <ul> <li>18. Complete the Disciplinary Violations tab. Answering "Yes" to any question in this tab will prompt additional informational fields to appear.</li> <li>19. Select "+Browse New Files" to upload relevant documentation.</li> <li>20. Once complete, select "Save and Continue" to move on to the next tab</li> </ul> |
| tructions and Dicclosures<br>anch Selection<br>meral Information<br>and Information<br>and |                                       | cospinue, with Volutions   bars protestical or vocational former refused, denied, supported or revoked by this or any other State agency? If YES, attach a signed detailed statement.*   bars provide with all profestional or vocational former refused, denied, supported or revoked by this or any other State agency? If YES, attach a signed detailed statement.*   bars provide with all profestional provide statement.*   cospinue, with all profestional former refused, denied, supported or revoked by this or any other State agency? If YES, attach a signed detailed statement.*   cospinue, with all profestional provide statement.*   cospinue, with all profestional former refused, denied, supported or revoked by this or any other State agency? If YES, attach a signed detailed statement.*   file docar load file   type   tile docar   type   tile former   type or best associated with any person, partnership or corporation, whose professional or vocational license was refused, denied, suppended distrement.*   type or best associated with any person, partnership or corporation, whose professional or vocational license was refused, denied, suppended or revoked by this or any other State agency? If YES, attach a signed detailed statement.*   type or best associated with any person, partnership or corporation, whose professional or vocational license was refused, denied, suppended or revoked by this or any other State agency? If YES, attach a signed detailed statement.*   type or best associated with any person, partnership or corporation, whose professional or vocational license was refused, denied, suppended or revoked by this or any other State agency? If YES, attach a signed detailed statement.*   type or best associated with any pe                                                                                                    | <ul> <li>18. Complete the Disciplinary Violations tab. Answering "Yes" to any question in this tab will prompt additional informational fields to appear.</li> <li>19. Select "+Browse New Files" to upload relevan documentation.</li> <li>20. Once complete, select "Save and Continue" to move on to the next tab</li> </ul>  |
| tructions and Disclosures<br>and information<br>eral information<br>cipitary and Velations<br>or Considerations<br>ereinne<br>estation                                                                                                    |                                       | Respiratory and Volations   Later you over had a professional or vocational license refused, denied, supponded or revoked by this or any other State agency? If YES, attach a signed detailed statement.*   In the second or revoked by this or any other State agency? If YES, attach a signed detailed statement.*   In the second or revoked by this or any other State agency? If YES, attach a signed detailed statement.*   In the second or revoked by this or any other State agency? If YES, attach a signed detailed statement.*   In the second or revoked by this or any other State agency? If YES, attach a signed detailed statement.*   Type Ref hance   Addros                                                                                                    | <ul> <li>18. Complete the Disciplinary Violations tab. Answering "Yes" to any question in this tab will prompt additional informational fields to appear.</li> <li>19. Select "+Browse New Files" to upload relevan documentation.</li> <li>20. Once complete, select "Save and Continue" to move on to the next tab</li> </ul>  |
| tructions and Dividuaries and Selection read Information read Information                                                                                                    |                                       | Description   Description   Description </td <td><ul> <li>18. Complete the Disciplinary Violations tab. Answering "Yes" to any question in this tab will prompt additional informational fields to appear.</li> <li>19. Select "+Browse New Files" to upload relevan documentation.</li> <li>20. Once complete, select "Save and Continue" to move on to the next tab</li> </ul></td>                                                                                                    | <ul> <li>18. Complete the Disciplinary Violations tab. Answering "Yes" to any question in this tab will prompt additional informational fields to appear.</li> <li>19. Select "+Browse New Files" to upload relevan documentation.</li> <li>20. Once complete, select "Save and Continue" to move on to the next tab</li> </ul>  |
| Inuctions and Disclosures<br>and Information<br>erral Information<br>erral                                            |                                       | Displaying and Violations   Displaying and Violations   Displaying and Violations and Units and Units and Units and Violation of Units and Violation of Units a                                                                                                    | <ul> <li>18. Complete the Disciplinary Violations tab. Answering "Yes" to any question in this tab will prompt additional informational fields to appear.</li> <li>19. Select "+Browse New Files" to upload relevant documentation.</li> <li>20. Once complete, select "Save and Continue" to move on to the next tab</li> </ul> |
| Inucions and Disclosures                                                                                                    |                                       | Completery and Volations   Derivative of Volations   Derivative of Volations   Derivative                                                                                                    | <ul> <li>18. Complete the Disciplinary Violations tab. Answering "Yes" to any question in this tab will prompt additional informational fields to appear.</li> <li>19. Select "+Browse New Files" to upload relevant documentation.</li> <li>20. Once complete, select "Save and Continue" to move on to the next tab</li> </ul> |
| Inuctions and Disclosures Inuctions and Disclosures Inuctions Inclusional Information Information Informatio Information Information Information Information Infor                                                                                                    |                                       | Coppetitiony and Volations   there you core had a geneticational or workclooal license related, denoid, suppended or revealed by this or any other State agency if YSS, attach a signed detailed latitenses. <sup>1</sup> To prove the had a geneticational or workclooal license related, denoid, suppended or revealed by this or any other State agency if YSS, attach a signed detailed latitenses. <sup>1</sup> To prove the had a for for for locational directs relational directs relational relational relational directs relational relational relational directs relational relational relational relational relational directs relational relational relatio | <ul> <li>18. Complete the Disciplinary Violations tab. Answering "Yes" to any question in this tab will prompt additional informational fields to appear.</li> <li>19. Select "+Browse New Files" to upload relevan documentation.</li> <li>20. Once complete, select "Save and Continue" to move on to the next tak</li> </ul>  |
| Inuctions and Discioures inch Selection inch Selection inch Select                                                                                                    |                                       | Concidence year dividence   Procession   Procession   Proce                                                                                                    | <ul> <li>18. Complete the Disciplinary Violations tab. Answering "Yes" to any question in this tab will prompt additional informational fields to appear.</li> <li>19. Select "+Browse New Files" to upload relevan documentation.</li> <li>20. Once complete, select "Save and Continue" to move on to the next tab</li> </ul>  |

Page 5 | 10

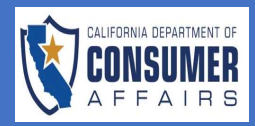

Initial License Application Submission Field Representative

#### SCREEN ACTION Instructions and Disclosures 0 21. Complete the Other Other Considerations **Considerations** tab. Personal Information 1. Are you currently in the United States Military? 🔿 Yes 🔘 No You may qualify to **General Information** 2. Have you ever served in the United States Military?\* have your license 0 Disciplinary and Violations Yes No 3. Are you, or someone that you are either married, in a legal union or domestic partnership with, an active duty member of the Armed Forces of the United States who is assigned to a duty station in California under official active duty military orders?\* expedited if you Other Considerations 8 O Yes O No hold a military status, Fingerprinting 4. Do any of the following apply to you?\* are married to ○ Yes ○ No Attestation someone in the You were admitted to the United States as a refugee pursuant to section 1157 of Title 8 of the United States Code; You were granted asylum by the Secretary of Homeland Security or the United States (US) Attorney General pursuant to section 1158 of Title 8 of the United States Code; or You have a special immigrant vise that was granted a status pursuant to section 1240 febblic Law 10-161. Public Law 109-163, or section 602(b) of Title VI of division F of Public Law 111-8 military, are a If you selected Yes, you must attach evidence of your status as a refugee, asylee or special immigration visa holder. Failure to do so may result in application review delays. refugee or asylee, or Acceptable documentation includes the following: have a special Form I-94 Antival/Departure Record, with an admission class code such as "RE" (Refugee) or "AV" (Asylee) or other information designating the person a refugee or asylee. Special immigrant visa that includes the classification of "S1" or "S0" Permanent Resident Card (Form 1:55) commonly hown as a "Green Card" with a category designation indicating that the person was admitted as a refugee or asylee. An order from a court of competent jurisdiction or other documentary evidence that provides reasonable assurance the applicant qualifies for the expedited licensure. immigrant visa. 0 22. Answering "Yes" to Instructions and Disclosures Other Considerations the Other Personal Information 1. Are you currently in the United States Military? O Yes O No **Considerations** General Information questions will Disciplinary and Violations 0 add new files for upload, please click "Browse", or click-and-drag files into this area prompt you to Other Considerations upload documents File Nan Fingerprinting Military ID Test Document.txt 0 related to military Attestation status. Linked Files Туре File Na

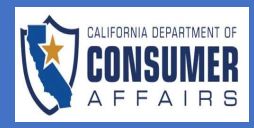

Initial License Application Submission Field Representative

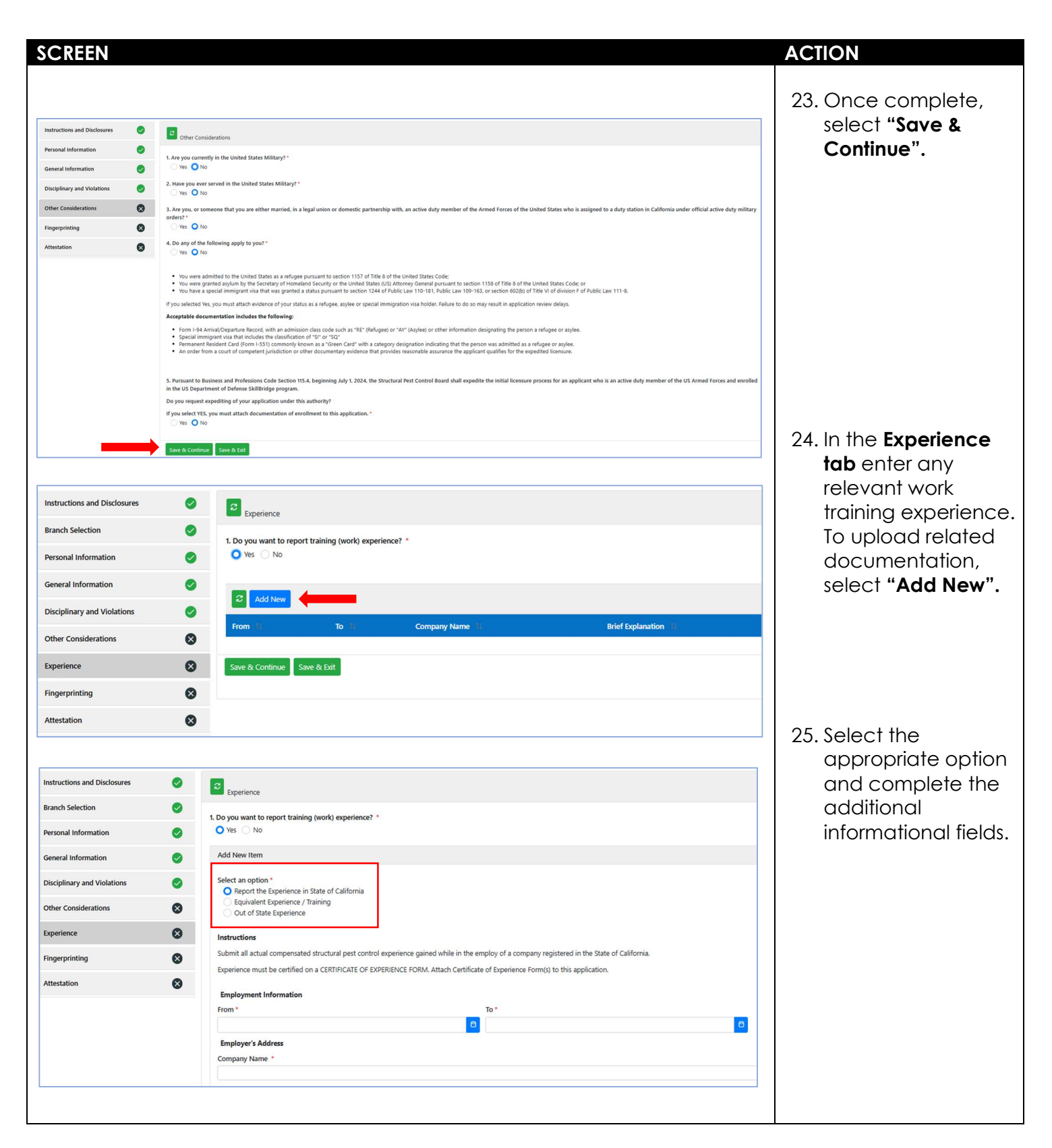

Last Updated 1/7/2025

Page 7 | 10

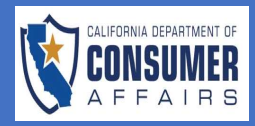

Initial License Application Submission Field Representative

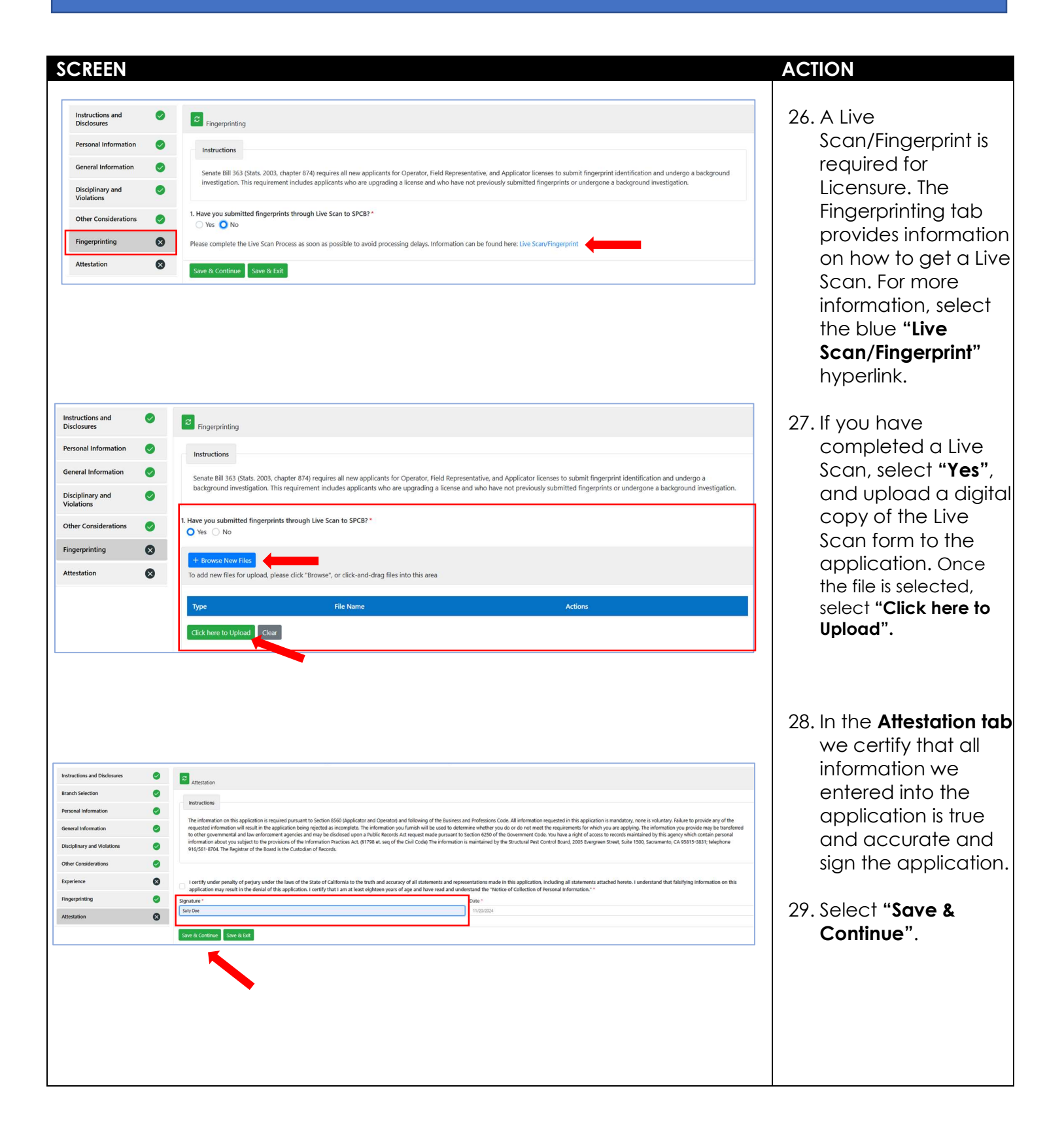

## Last Updated 1/7/2025

Page 8 | 10

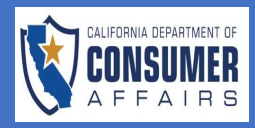

Initial License Application Submission Field Representative

| <ul> <li>But will be an application now submitted SPCB and will appear on you dashboard with status of "Subma and an assigne Application #.</li> </ul>                                                                                                    | Disclosures<br>ation                                                                                                    | Fee and Payme     Do not click Pay an                                                                                                    | 1                                                                                                    |                                                                                                    |                                                                                                    |                                                                                         |                                                                                                    |                                                                                                    | Fee and Payme                                                                                                    |
|----------------------------------------------------------------------------------------------------|----------------------------------------------------------------------------------------------------|----------------------------------------------------------------------------------------------------|----------------------------------------------------------------------------------------------------|----------------------------------------------------------------------------------------------------|----------------------------------------------------------------------------------------------------|-----------------------------------------------------------------------------------------|----------------------------------------------------------------------------------------------------|----------------------------------------------------------------------------------------------------|----------------------------------------------------------------------------------------------------|
| <ul> <li>Suctor Pte Centre Bask</li> <li>Suctor Pte Centre Bask</li> <li>Suctor Pte Centre Bask</li> <li>Suctor Pte Centre Bask</li> <li>Suctor Pte Centre Bask</li> <li>Suctor Pte Centre Bask</li> <li>Suctor Pte Centre Bask</li> <li>Suctor Pte Centre Bask</li> <li>Suctor Pte Centre Bask</li> <li>Suctor Pte Centre Bask</li> <li>Suctor Pte Centre Bask</li> <li>Suctor Pte Centre Bask</li> <li>Suctor Pte Centre Bask</li> <li>Suctor Pte Centre Bask</li> <li>Submit</li> <li>Submit<th>ation</th><th>Do not click Pay an</th><th>t</th><th></th><th></th><th></th><th></th><th></th><th>ree and rayme</th></li></ul>                                                                                                    | ation                                                                                                    | Do not click Pay an                                                                                                    | t                                                                                                    |                                                                                                    |                                                                                                    |                                                                                         |                                                                                                    |                                                                                                    | ree and rayme                                                                                                    |
| <ul> <li>The application will appear on you dashboard will appear on you dashboard will you will you wil</li></ul>                                          | tion<br>Ion                                                                                                    | Do not click Pay an                                                                                                    |                                                                                                    |                                                                                                    |                                                                                                    |                                                                                         |                                                                                                    |                                                                                                    | • • • •                                                                                                    |
| <ul> <li>31. Enter your payre information.</li> <li>32. Select "Pay and Submit".</li> <li>33. The application now submitted SPCB and will appear on you dashboard with status of "Subma and an assigne Application #.</li> </ul>                                                                                                    | on                                                                                                    | 0                                                                                                    | Submit button more than once.                                                                                                    | Otherwise, you may be charg                                                                                                    | ged multiple times for the application                                                                                                    | n and service fee.                                                                      |                                                                                                    |                                                                                                    | tab.                                                                                                    |
| <ul> <li>31. Enter your payr information.</li> <li>32. Select "Pay and Submit".</li> <li>33. The application for now submitted SPCB and will appear on you dashboard with status of "Submit".</li> </ul>                                                                                                    |                                                                                                    | Fee Description                                                                                                    |                                                                                                    |                                                                                                    |                                                                                                    |                                                                                         | Fee Amount                                                                                                    |                                                                                                    |                                                                                                    |
| <ul> <li>31. Enter your payr information.</li> <li>32. Select "Pay and Submit".</li> <li>33. The application for submitted SPCB and will appear on you dashboard with status of "Submit".</li> </ul>                                                                                                    | fiolations                                                                                                    | Orig. License - 0                                                                                                    | xerator Strucural Pest                                                                                                    |                                                                                                    |                                                                                                    |                                                                                         | \$ 100.00                                                                                                    |                                                                                                    | 21 5-4                                                                                                    |
| <ul> <li>state</li> <li>information.</li> <li>32. Select "Pay and Submit".</li> <li>33. The application for now submitted SPCB and will appear on you dashboard with status of "Submit".</li> </ul>                                                                                                    | ons                                                                                                    | Service Fee 2.31                                                                                                    |                                                                                                    |                                                                                                    |                                                                                                    |                                                                                         | \$ 2.30                                                                                                    |                                                                                                    | 31. Enter your payn                                                                                                    |
| 32. Select "Pay and Submit".                                                                                                    |                                                                                                    | Total                                                                                                    |                                                                                                    |                                                                                                    |                                                                                                    |                                                                                         | \$ 102.30                                                                                                    |                                                                                                    | information.                                                                                                    |
| 32. Select "Pay and Submit".                                                                                                    |                                                                                                    | Payment Method:                                                                                                    | wdit Card 🛛 🗡                                                                                                    |                                                                                                    |                                                                                                    |                                                                                         | - Annie Antonio                                                                                                    |                                                                                                    |                                                                                                    |
| 32. Select "Pay and Submit".                                                                                                    |                                                                                                    | •                                                                                                    |                                                                                                    |                                                                                                    |                                                                                                    | Copy Details Fi                                                                         | rom Application                                                                                                    |                                                                                                    |                                                                                                    |
| Submit".                                                                                                    |                                                                                                    | Payment Informat                                                                                                    | <u>in</u>                                                                                                    |                                                                                                    |                                                                                                    |                                                                                         |                                                                                                    |                                                                                                    | 32. Select "Pay and                                                                                                    |
| Sucture to the second second secon                                                   |                                                                                                    | VISA Master                                                                                                    | DISCIVER                                                                                                    |                                                                                                    |                                                                                                    | First Name: *                                                                           |                                                                                                    |                                                                                                    | Submit".                                                                                                    |
| Image: Social Decision of the social decision of the social decision ococial decisi                                                                               |                                                                                                    | Card Numbe                                                                                                    | •                                                                                                    |                                                                                                    |                                                                                                    | Last Name: *                                                                            |                                                                                                    |                                                                                                    |                                                                                                    |
| Structural Pet Control Board       Text       Output of the second of the second of the secon                                                                                                 |                                                                                                    | cv                                                                                                    |                                                                                                    |                                                                                                    |                                                                                                    | Street 1: *                                                                             |                                                                                                    |                                                                                                    |                                                                                                    |
| Strutural Pest Control Bear   Strutural Pest Control Bear   Image: Strutural Pest Control Bear   Term of the office of the office office office office office office office office office office office office office office office office office office office office office office office of                                                                                                    |                                                                                                    | Expiration Date:*                                                                                                    | Month: *                                                                                                    | rah                                                                                                    | Year: * Year                                                                                                    | Street 2:                                                                               |                                                                                                    |                                                                                                    |                                                                                                    |
| Suctural Rest Control Board       Suctural Rest Control Board     Te     Output of the second of the second of the seco                                                                                     |                                                                                                    |                                                                                                    |                                                                                                    |                                                                                                    |                                                                                                    | Country: *                                                                              |                                                                                                    | ~                                                                                                    |                                                                                                    |
| Image: Image: Image                                                                                |                                                                                                    |                                                                                                    |                                                                                                    |                                                                                                    |                                                                                                    | State/Province: *                                                                       |                                                                                                    | ~                                                                                                    |                                                                                                    |
| Sucture Pes Control Board                                                                                                    |                                                                                                    |                                                                                                    |                                                                                                    |                                                                                                    |                                                                                                    | City *                                                                                  |                                                                                                    |                                                                                                    |                                                                                                    |
| Image: Success         Success                                                                                                    |                                                                                                    |                                                                                                    |                                                                                                    |                                                                                                    |                                                                                                    |                                                                                         |                                                                                                    |                                                                                                    |                                                                                                    |
| Image: Stackural Pest Control Board       The stackural Pest Control Board       The stackural Pest Control Board       Image: Stackural Pest Control Board       Image: Stackural Pest Control B                                                                                                    |                                                                                                    |                                                                                                    |                                                                                                    |                                                                                                    |                                                                                                    | Zip/Postal Code: *                                                                      |                                                                                                    |                                                                                                    |                                                                                                    |
| Locard Mathematical Data       Kateway State       Kateway State       Kat                                                                                                    |                                                                                                    | Pay and Submit                                                                                                    |                                                                                                    | Stru                                                                                                    | intural Pest Control Boa                                                                                                    | ud                                                                                      |                                                                                                    | Online Application Guides P                                                                                                    |                                                                                                    |
| Lkower       Numero Date       Konne state       Action         and       PR 523       60/15/2024       10/21/2024       Action       Balance       SPCCB and will         advert Pret Control food       Bit amin       Bit amin                                                                                                    | 100099535   Profile   Sig                                                                                                    | Figured Scient                                                                                                    |                                                                                                    | Stru                                                                                                    | ictural Pest Control Boa                                                                                                    | rd                                                                                      | Test<br>Links & Resources                                                                                                    | Onire Apprator Guides (A                                                                                                    | 33. The application                                                                                                    |
| tation 19833 00/50204 00/50202 Greeted<br>ative 19827 01/14/2024 10/14/2024 00/50202 Greeted<br>ative 19827 01/14/2024 10/14/2024 00/502027 Greeted<br>ative 19828 00/50203 00/50203 00/502027 Artise instine<br>telow 10288 00/50203 00/50203 00/50204 Artise Compared on<br>telow 10288 00/50203 00/50203 00/50204 Artise Compared on<br>telow 1028 00/50203 00/50203 00/50204 Artise Compared on<br>telow 1028 00/50203 00/50203 00/50204 Artise Compared on<br>telow 1028 00/50203 00/50203 00/50204 Artise Compared on<br>telow 1028 00/50203 00/50203 00/50204 Artise Compared on<br>telow 1028 00/50204 00/5020 00/5020 00/5020 00/5020 00/5020 00/5020 00/5020 00/5020 00/5020 00/5020 00/5020 00/5020 00/5020 00/5020 00/5020 00/5020 00/50200 00/5020 00/5020 | 1000998535   Profile   Sig                                                                                                    | Føy att Samt                                                                                                    |                                                                                                    | Stru                                                                                                    | ictural Pest Control Boa                                                                                                    | ird<br>Ucone Uni                                                                        | Test<br>Links & Resources<br>Nume                                                                                                    | Online Application Guides (P                                                                                                    | 33. The application<br>now submitted                                                                                                    |
| 04 6659       11/13/2024       11/13/2024       06/95/2027       Gavedid       Gavedid       Gaved                                                                                                    | 1000999535 I Profile I Sig                                                                                                    | Fey and Submit                                                                                                    | Iffeche Date                                                                                                    | Strue                                                                                                    | uctural Pest Control Boa                                                                                                    | ind<br>License Link                                                                     | Test<br>Units & Resources<br>Name<br>Sector I fact Control Faced                                                                                                    | Online Application Guides /P                                                                                                    | 33. The application<br>now submitted<br>SPCB and will                                                                                                    |
| ally FR 6776 11/14/2024 04/92/2027 canolind<br>OPE 1449 11/14/2024 04/92/2027 canolind<br>telow 1288 04/92/2023 04/92/2023 carolind to the first the canoline compared on first canoline compared on first canoline co                                            | 1000995535   Profile   Sig<br>gistration                                                                                                    | Pay and Submit           n Out         Instance Date           INStance         Data Oxford           PR 9129         05/15/2024                                                                                                    | Effective Date<br>05/15/2024                                                                                                    | Strue<br>Depication Date<br>12/31/2099                                                                                                    | Liconer Status Active                                                                                                    | ind<br>License Link<br>ons<br>SCO Actually                                              | Test<br>Units & Resources<br>Name<br>Sinctual fest Control Board<br>Fill Board<br>Fill Board                                                                                                    | Online Application Guides (P                                                                                                    | 33. The application<br>now submitted<br>SPCB and will                                                                                                    |
| OPE: 1449       1/1/4/2024       0/05/2027       Active, institute         utdom       1288       0/05/2023       0/05/2024       Active       Connect Connect Connec                                                                                                    | 10099333 (Profile I Sig<br>pittation                                                                                                    | Kornet         Issuerce Date           Re 9329         05/15/2024           RA 6959         11/13/2024                                                                                                    | Effective Date<br>05/15/2024<br>11/12/2024                                                                                                    | Strue<br>Expiration Date<br>12/31/2099<br>06/30/2027                                                                                                    | Liconie Status Activ<br>Active Vot<br>Cancelled                                                                                                    | und<br>License Lick<br>Sons<br>20 Articlety                                             | Test<br>Links & Resources<br>Name<br>Soccura Net Control Band<br>PSI Damis<br>Repeat for Line San Service                                                                                                    | Online Application Guides (P                                                                                                    | 33. The application<br>now submitted<br>SPCB and will<br>appear on your                                                                                         |
| Attive Converte Con Time Code                                                                                                    | 10009133 (Profile   Sg<br>)<br>jstration<br>entative                                                                                                    | Kornet         Resurce Date           Re 9329         05/15/2024           RA 6959         11/13/2024           FR 67796         11/14/2024                                                                                                    | Effective Date<br>08/15/2034<br>11/13/2034<br>11/14/2034                                                                                                    | Stru<br>Expiration Date<br>12/31/2009<br>06/06/2027<br>06/92/2027                                                                                                    | License Status Activ<br>Active Vi<br>Cancelled<br>Cancelled                                                                                                    | und<br>Likense Like<br>Son<br>So Activity                                               | Test<br>Links & Resources<br>Norce<br>Soccuse Net Conto Basel<br>PSI Earns<br>Regard for Line San Senice                                                                                                    | Online Application Guides (P                                                                                                    | 33. The application<br>now submitted<br>SPCB and will<br>appear on your<br>dashboard with                                                                       |
| Stower 105 of 5 works in ( ) in 10 V<br>New Application<br>New Application<br>New Application<br>New Application<br>New Application<br>New Application<br>New Application<br>New Application                                                                                                    | sooossa (receite i Sg<br>gatation<br>entative                                                                                                    | Korrest         Bounces Date           Re 9329         05/15/2024           RA 6959         11/14/2024           OR 14549         11/14/2024                                                                                                    | Effectile Date<br>05/15/2034<br>11/13/2034<br>11/14/2034<br>11/14/2034                                                                                                    | Stru<br>Expiration Date<br>12/31/2009<br>06/30/2027<br>06/30/2027                                                                                                    | Lower Sata Activ<br>Active Canolida<br>Canolida<br>Canolida<br>Active reactive                                                                                                    | stand<br>Generation<br>pos                                                              | Test<br>Units & Resource<br>None<br>Stuctural Per Control Band<br>PSI banes<br>Regard for Live San Service                                                                                                    | Online Application Guides (P                                                                                                    | 33. The application<br>now submitted<br>SPCB and will<br>appear on your<br>dashboard with<br>status of <b>"Subm</b>                                             |
| NetWaspfatton NetWaspfatton Ne                                                | 10009333 (Profile   Sg<br>)<br>jstration<br>pstration                                                                                                    | Key ext Submit           n Out                                                                                                    | Effective Date<br>08/19/2034<br>11/13/2034<br>11/14/2034<br>11/14/2034<br>08/25/2023                                                                                                    | Stru<br>Expiration Date<br>12/31/2009<br>06/30/2027<br>06/30/2027<br>06/30/2027<br>06/30/2024                                                                                                    | Lower Salan Addi<br>Adive W<br>Canotike<br>Canotike<br>Adive Ger                                                                                                    | ind<br>isome life<br>20 Athly<br>nexte Che Time Code                                    | Test<br>Links & Resource<br>None<br>Structural Pes Control Band<br>PS Dams<br>Regent for Live San Senio                                                                                                    | Online Application Guides (P                                                                                                    | 33. The application<br>now submitted<br>SPCB and will<br>appear on your<br>dashboard with<br>status of <b>"Subm</b>                                             |
| Pe Lione Type Application# Submitted Date Business Name Status Action Q. Status Sent                                                                                                    | 100098531 (Polle 1 Sg<br>jutation<br>attative<br>istration                                                                                                    | Literrise         Issuance Date           PR 923         65/15/2024           RA 6953         11/13/2024           RK 6796         11/14/2024           OPR 14649         11/14/2024           Data State         06/25/2023                                                                                                    | Effective Date<br>05/15/024<br>11/13/024<br>11/14/024<br>11/14/024<br>04/05/023<br>Showing 1 to 3 cf senting                                                                                                    | Stru<br>Expiration Date<br>12/31/2009<br>04/30/2027<br>04/30/2027<br>04/30/2027<br>04/30/2027<br>04/30/2027<br>04/30/2027                                                                                                    | Lower Sate Activ<br>Active<br>Cancelled<br>Cancelled<br>Active, Inactive<br>Active, Inactive                                                                                                    | red<br>Ukerner Liek<br>ons<br>20 Activity<br>nerzele Cree Time Code                     | Test Units & Resources None Social Patt Control Band Patt Control Band Patt Patt Patt Patt Patt Patt Patt Patt                                                                                                    | Online Agricultur Guides in                                                                                                    | 33. The application<br>now submitted<br>SPCB and will<br>appear on your<br>dashboard with<br>status of <b>"Subm</b><br>and an assigne                           |
| ve underse rype Apparation Submatted unte Business name Status Action Subject Date Sent                                                                                                    | sooresas (Profile 15g)<br>pstation<br>estation                                                                                                    | Egg att Scient           n Oct           Lenner         Insurance Data           R4.9839         05/15/2024           R4.9839         11/13/2024           0r8.18449         11/14/2024           12888         06/05/2024                                                                                                    | Effective Date<br>05/13/2034<br>11/13/2034<br>11/14/2034<br>04/23/2033<br>Showing 110 3 of 5 entries                                                                                                    | Stru<br>Expiration Date<br>12/31/2019<br>06/30/2027<br>06/30/2027<br>06/30/202<br>0/20/202<br>0/20/202<br>0/20/202<br>0/20/202<br>0/20/202<br>0/20/202<br>0/20/202<br>0/20/202<br>0/20/202<br>0/20/202<br>0/20/202<br>0/20/202<br>0/20/202<br>0/20/202<br>0/20/202<br>0/20/202<br>0/20/202<br>0/20/202<br>0/20/20<br>0/20/202<br>0/20/20<br>0/20/20 | Luones Status Activ<br>Active W<br>Canoelled<br>Canoelled<br>Active Canoelled<br>Active Canoelled                                                                                                    | rd<br>License Link<br>ora<br>SO Activity<br>merciels Che Timer Code                     | Test Links & Resources Fame Synchron Pick Control Dand Pick Dams Repart for Line San Service Notifications                                                                                                    | Onire Application Guiden in                                                                                                    | 33. The application<br>now submitted<br>SPCB and will<br>appear on your<br>dashboard with<br>status of <b>"Subm</b><br>and an assigne<br><b>Application #</b> . |
| kon Field Representative 241120141772 11/2020 Schmitted biomerschieder                                                                                                    | 100099733   Profile   Sig<br>istration<br>intative                                                                                                    | Egg and Submit           Cot           Cot           Reserve Turits           Reserve Turits           Reser                                                                                                    | Effective Cole<br>05/13/2034<br>11/13/2034<br>11/14/2034<br>04/23/2023<br>Showing 1 to 3 of 3 entries                                                                                                    | Stru                                                                                                    | Licente Status Activ<br>Active 00<br>Cancelled Active 00<br>Active 00<br>Active 00                                                                                                    | rd<br>License Late<br>ore<br>20 Adulty<br>worde Cree Tane Code                          | Test Units & Resource Amme Society of the Control Board PSI fame Reget for Live Son Senice Notifications                                                                                                    | Onire Application Guides in<br>Onire Application Guides in<br>Page 1 - Application Guides in Page 1 - Application Guides in Page 2 - Application Guides in Page 2 | 33. The application<br>now submitted<br>SPCB and will<br>appear on your<br>dashboard with<br>status of <b>"Subm</b><br>and an assigne<br><b>Application #</b> . |
|                                                                                                    | 10099933   Pocke   Sig<br>pistation<br>Intative<br>pistation                                                                                                    | No.4         No.4/2024           No.4         No.4/2024           NO.4         0/15/2024           NO.4         0/15/2024           NO.4         1/13/2024           NO.4         0/15/2024           NO.4         0/15/2024                                                                                                    | Effective Date<br>05/13/2034<br>11/14/2034<br>04/23/2033<br>Showing 110 3 of 5 entries<br>splitations<br>2000000000000000000000000000000000000                                                                                                    | Stru  Popiration Date  12/31/2019  06/30/2027  06/30/2027  06/30/2027  06/30/2024                                                                                                    | Leoner Status Activ<br>Active W<br>Cancelled<br>Cancelled<br>Active G<br>Active G | rd<br>Lidense Link<br>ors<br>DO Activity<br>mende Cher Timer Code                       | Test Unika & Resources Fame Sources Fame Sources Fame Postcare for Control Goard PS Earnet PS Earnet PS Earnet PS Earnet Repart for Live Scan Senice Net Entitications Net Entitications Net Net Net Net Net Net Net Net Net Net                                                                                                    | Onire Applicator Scaler in<br>Onire Applicator Scaler in<br>Search Reyword                                                                                                    | 33. The application<br>now submitted<br>SPCB and will<br>appear on your<br>dashboard with<br>status of <b>"Subm</b><br>and an assigne<br><b>Application #</b> . |
| ion Operator 241120124271 11/20/2024 Submitted C                                                                                                    | 100999331 (Profile 1 Sg)<br>patration<br>entative<br>existation<br>5500<br>(cation<br>cation                                                                                                    |                                                                                                    | Effective Date           05/13/2024           11/13/2024           11/14/2024           00/13/2024           11/14/2024           00/20233           Stowing 1 to 3 of 5 entries           01/12/2014/772           11/12/2024                                                                                                    | Stru  Popiration Date  12/31/2019  06/30/2027  06/30/2027  06/30/2027  06/30/2027  06/30/2027  06/30/2027  06/30/2027  06/30/2027  06/30/2027  06/30/2027  06/30/2027  06/30/2027  06/30/2027  06/30/2027  06/30/2027  06/30/2027  06/30/2027  06/30/2027  06/30/2027  06/30/2027  06/30/2027  06/30/2027  06/30/2027  06/30/2027  06/30/2027  06/30/2027  06/30/2027  06/30/2027  06/30/2027  06/30/2027  06/30/2027  06/30/2027  06/30/2027  06/30/2027  06/30/2027  06/30/2027  06/30/2027  06/30/2027  06/30/2027  06/30/2027  06/30/2027  06/30/2027  06/30/2027  06/30/2027  06/30/2027  06/30/2027  06/30/202  06/30/202  06/30/202  06/30/202  06/30/202  06/30/202  06/30/202  06/30/202  06/30/202  06/30/202  06/30/202  06/30/202  06/30/202  06/30/202  06/30/202  06/30/202  06/30/202  06/30/202  06/30/202  06/30/202  06/30/202  06/30/202  06/30/202  06/30/202  06/30/202  06/30/202  06/30/202  06/30/202  06/30/202  06/30/202  06/30/202  06/30/202  06/30/202  06/30/202  06/30/202  06/30/202  06/30/202  06/30/202  06/30/202  06/30/202  06/30/202  06/30/202  06/30/202  06/30/202  06/30/202  06/30/202  06/30/202  06/30/202  06/30/202  06/30/202  06/30/202  06/30/202  06/30/202  06/30/202  06/30/202  06/30/202  06/30/202  06/30/202  06/30/202  06/30/202  06/30/202  06/30/202  06/30/202  06/30/202  06/30/202  06/30/202  06/30/202  06/30/202  06/30/202  06/30/202  06/30/202  06/30/202  06/30/202  06/30/20  06/30/20  06/30/20  06/30/20  06/30/20  06/30/20  06/30/20  06/30/20  06/30/20  06/30/20  06/30/20  06/30/20  06/30/20  06/30/20  06/30/20  06/30/20  06/30/20  06/30/20  06/30/20  06/30/20  06/30/20  06/30/20  06/30/20  06/30/20  06/30/20  06/30/20  06/30/20  06/30/20  06/30/20  06/30/20  06/30/20  06/30/20  06/30/20  06/30/20  06/30/20  06/30/20  06/30/20  06/30/20  06/30/20  06/30/20  06/30/20  06/30/20  06/30/20  06/30/20  06/30/20  06/30/20  06/30/20  06/30/20  06/30/20  06/30/20  06/30/20  06/30/20  06/30/20  06/30/20  06/30/20  06/30/20  06/30/20  06/30/20  06/30/20  06/30/20  06/30/2  06/30/20  06/30/20  06/30/20  06/30/20  06/30/2                                                                                                    | Luoner Status Activ<br>Active Wi<br>Canoelled<br>Canoelled<br>Canoelled<br>Active Canoelled<br>Active Canoelled<br>Active Canoelled<br>Submitted                                                                                                    | Ind                                                                                     | Test       More       Societar For Control Goard       PSD Damis       Repart For Control Goard       PSD Damis       Repart For Control Goard       PSD Damis       Repart For Control Goard       PSD Damis       Repart For Control Goard       PSD Damis       Repart For Control Goard       PSD Damis       Repart For Control Goard       PSD Damis       Repart For Control Goard       PSD Damis       Repart For Control Goard                                                                                                    | Onire Agenator Guier In<br>Onire Agenator Guier In<br>Search Reyword                                                                                                    | 33. The application<br>now submitted<br>SPCB and will<br>appear on your<br>dashboard with<br>status of <b>"Subm</b><br>and an assigne<br><b>Application #</b> . |
| Copyrator         241120124271         11/20/2024         Submitted           Kin         Operator         2411411169         11/4/2024         Approved                                                                                                    | 100099333 (Profile 15g)<br>patration<br>entative<br>entative<br>extrantion<br>cation<br>cation<br>cation                                                                                                    |                                                                                                    | Effective Date<br>00/13/2024<br>11/13/2024<br>11/14/2024<br>00/05/2023<br>Phone of the section<br>00/15/2024<br>00/05/2023<br>Phone of the section<br>00/15/2024<br>00/15/2024<br>00/15/                                                                                                    | Stru                                                                                                    | Liconer Statis Activ<br>Active International<br>Cancelled<br>Cancelled<br>Active Generation<br>Active Generation<br>Active Generation<br>Submitted<br>Submitted<br>Approved                                                                                                    | and<br>License Late<br>ore<br>SCO Activity<br>mental Che Time Code                      | Test           Senance           None           Sencture Filter Control Board           Filt Barrai           Repett for Live Scal Senice           Notifications           Solgiet         Daie Senice           Solgiet         Daie Senice           Note Scal Senice         If if if if if if if if if if if if if if                                                                                                    | Onine Application Guides - P                                                                                                    | 33. The application<br>now submitted<br>SPCB and will<br>appear on your<br>dashboard with<br>status of <b>"Subm</b><br>and an assigne<br><b>Application #</b> . |
| Gpuestor         241120134271         11/20/2024         Submitted           Kon         Operator         2411411169         11/4/2024         Approved           Kon         Field Representative         24113151409         11/1/10244         Approved                                                                                                    | toorestaas (incolle 1 Sign<br>sistnation<br>instation<br>sistnation<br>sistnation<br>sistnation<br>sistnation<br>sistnation<br>sistnation<br>sistnation                                                                                                    | Lizensel         Issuerce Date           R6.04         Issuerce Date           R6.055         0.015.0204           R6.0659         0.015.0204           R6.0659         1.112.0204           R6.0659         1.112.0204           R6.0659         0.015.0204           R6.0659         1.112.0204           R6.0659         0.015.0204           R6.0659         0.012.0204           R6.0659         0.012.0204           R6.0659         0.012.0204           R6.0659         0.012.0204           R6.0659         0.012.0204           R6.0659         0.012.0204           R6.0659         0.012.0204           R6.0659         0.012.0204           R6.070         0.022.0201           R6.070         0.022.0201           R6.070         0.022.0201           R6.070         0.022.0201           R6.070         0.022.0201           R6.070         0.022.0201           R6.070         0.022.0201           R6.070         0.022.0201           R6.070         0.022.0201           R6.070         0.022.0201           R6.070         0.022.0201           R6.070                                                                                                    | Effective pate<br>00/13/2024<br>11/13/2024<br>11/13/2024<br>11/14/2024<br>11/14/2024<br>10/42/2024<br>10/42/2024<br>10/42/2024<br>10/42/2024<br>10/42/2024<br>10/42/2024<br>11/2024<br>11/2024      | Expiration Date           12/21/2009           04/30/2027           04/30/2027           04/30/2027           04/30/2027           04/30/2027           04/30/2024           I           I                                                                                                    | License Statis Activ<br>Active WW<br>Cancelled<br>Cancelled<br>Active Generation<br>Active Generation<br>Active Generation<br>Submitted<br>Submitted<br>Approved                                                                                                    | and<br>License Link<br>om<br>DO Actority<br>mentel Che Time Code<br>New Application     | Test           Units & Resource           Nome           Sectoral Part Control Board           281 Dama           281 Dama           Repett for Low Scin Service           Repett for Low Scin Service           Repett for Low Scin Service           Repett for Low Scin Service           Repett for Low Scin Service           Repett for Low Scin Service                                                                                                    | Onive Application Guiden - P                                                                                                    | 33. The application<br>now submitted<br>SPCB and will<br>appear on your<br>dashboard with<br>status of <b>"Subm</b><br>and an assigne<br><b>Application #</b> . |
| Spenator         241120134271         11/20/2024         Submitted           bin         Operator         2411411169         11/4/2024         Approved           ion         Held Representative         24110312544         11/13/2024         Approved           ion         Applicator         24110512554         11/06/2024         Approved                                                                                                    | 100099333 (Profile 1 Sign<br>istration<br>intrative<br>istration<br>istration<br>istration<br>istration<br>istration<br>istration<br>istration<br>istration                                                                                                    | Lkennel         Jauarecz Date           RK 502         00/15/0004           RK 502         00/15/0004           RK 6059         01/13/0004           RK 6059         11/13/0004           RK 6059         11/13/0004           RK 6059         11/13/0004           RK 6059         11/13/0004           RK 6779         0/15/0004           RK 6779         0/15/0004           RK 6779         0/15/0004           RK 6779         0/15/0004           RK 7079         0/15/0004           RK 7079         0/15/0004           RK 7079         0/15/0004           RK 7079         RK           RK 7079         RK                                                                                                    | Effective pate           00/15/2024           11/13/2024           11/13/2024           11/14/2024           10/14/2024           10/14/2024           10/14/2024           10/14/2024           10/14/2024           10/14/2024           10/14/2024           10/14/2024           10/14/2024           11/14/2024           11/14/2024           11/14/2024           11/14/2024           11/14/2024           11/14/2024           11/14/2024           11/14/2024           11/14/11/10           11/14/2024           11/11/11/11           11/14/2024           11/11/11/11           11/14/2024           11/14/2024           11/14/2024           11/14/2024           11/14/2024           11/14/2024                                                                                                    | Expiration Date           12/11/2009           04/30/2027           06/30/2027           06/30/2027           06/30/2027           06/30/2027           06/30/2027           06/30/2024           Image: Contract of the state of the state of the                                                                                                    | Licente Status Active Active Cancelled Active Water Cancelled Cancelled Active Cancelled Active Cancelled Submitted Submitted Submitted Approved Cancelled Submitted Cancelled Cancelled C                                                                                                    | and<br>Likense Link<br>om<br>20 Addanty<br>merziele Ches Timee Code<br>Newe Appsication | Test           Units & Resource           Normal           Shortan & Encode Band           2B Canada Band           2B Canada Band                                                                                                    | Onive Agencies Guider / A                                                                                                    | 33. The application<br>now submitted<br>SPCB and will<br>appear on your<br>dashboard with<br>status of <b>"Subm</b><br>and an assigne<br><b>Application #</b> . |
| tion Field Representative 241120141772 11/20/20.4 Submitted No records found.                                                                                                    | y Dee, 100098533   Pycelle   Sig<br>Type<br>all Registration<br>for<br>presentative<br>or<br>a backtration                                                                                                    | Learner         Issuerics Date           R604         Issuerics Date           R6359         00/15/2024           R6 6959         11/13/2024           R6 6959         11/13/2024           R6 75%         11/14/2024           OPR 14549         11/14/2024                                                                                                    | Effective Date<br>98/15/2024<br>11/12/2024<br>11/14/2024<br>11/14/2024                                                                                                    | Stru<br>Depiration Date<br>12/31/2009<br>04/30/2027<br>04/30/2027<br>04/30/2027                                                                                                    | Lixeeer Status Active<br>Active W<br>Cancelled<br>Cancelled<br>Cancelled                                                                                                    | ukonse Liek<br>Ukonse Liek<br>20 Adbiely                                                | Test Units & Resources Note Social Part Contol Band Pit Dans Repetitor Live San Senice                                                                                                    | Onire Agriculter Guider JA                                                                                                    | 33. The applicat<br>now submitte<br>SPCB and wi<br>appear on y<br>dashboard v<br>status of <b>"Sul</b>                                                          |
|                                                                                                    | coorestals   Profile   Sig<br>stration<br>stration<br>stration<br>stration                                                                                                    | Lkenust         Justanica           PK 9229         60/15/2024           RA 6059         11/13/2024           RA 6059         11/13/2024           RA 6059         11/13/2024           10/18469         11/13/2024           12888         06/25/2023           Lkenust type         1           Lkenust type         1                                                                                                    | Effective Date<br>04/15/2024<br>11/12/2024<br>11/12/2024<br>04/23/2023<br>9/sectors<br>9/sectors<br>12/12/2024<br>11/2024<br>11/2 | Explorition Date           12/31/2009           04/30/2027           04/30/2027           04/30/2027           04/30/2027           04/30/2027           04/30/2027           04/30/2027           04/30/2027           04/30/2027           04/30/2027           04/30/2027           04/30/2027           04/30/2027           04/30/2027           04/30/2027           04/30/2024           ct           01           02/30/2024           ct           01           02/30/2024           ct           03/30/2024           ct           04           Basinees Name                                                                                                    | Lixeever Status Activ<br>Active We<br>Cancelled<br>Active Cere<br>Active Cere<br>Active Cere<br>Active Cere<br>Status Activ<br>Submitted                                                                                                    | Including Construction<br>Do Activity<br>mendel Ches Times Code<br>Neer Application     | Text Units & Resource Norm Stochast Part Control Band PS Lanes Regard for Love San Series Netfinitions Love San Series Love San Series Love Sa | Onire Agriculer Gueer /A                                                                                                    | 33. The application<br>now submitted<br>SPCB and will<br>appear on your<br>dashboard with<br>status of <b>"Subm</b><br>and an assigne<br><b>Application #</b> . |
| Son         Opnator         241120134271         11,02,0284         Submitted         III         III         III         III         III         III         IIII         IIIIIIIIIIIIIIIIIIIIIIIIIIIIIIIIIIII                                                                                                    | assamesta product sign                                                                                                    | Learnel         8000000000000000000000000000000000000                                                                                                    | Effective bale           05/15/0204           11/15/0204           11/15/0204           11/14/0204           11/14/0204           06/25/0203           Efforming 11 to 3 of 5 embler           09feat/source           11/12/0204           11/12/0204           11/14/0204           11/01/0204           11/02/0204           11/02/0204           11/02/0204           11/02/0204                                                                                                    | Stru  Ergination Dule  Ergination Dule  12/31/2009  06/30/2027  06/30/2027  06/30/2027  06/30/2024  4   Eusiness Name                                                                                                    | tctural Pest Control Boa<br>License Status Activ<br>Active Mo<br>Canodied<br>Canodied<br>Active Gene<br>Submitted<br>Submitted                                                                                                    | ind<br>identic Link<br>ora<br>cot Activity<br>merate Che Time Code<br>New Application   | Test           Units & Resource           Nore           Stocharl Pert Control Band           PSD Damis           Peptent for Coles San Service           NoreCond Roads           Subplic Coles San Service           NoreCond Roads           NoreCond Roads           NoreCond Roads           NoreCond Roads           NoreCond Roads           NoreCond Roads                                                                                                    | Online Application Guiden (P                                                                                                    | 33. The application<br>now submitted<br>SPCB and will<br>appear on your<br>dashboard with<br>status of <b>"Subm</b><br>and an assigne<br><b>Application #</b> . |
| tion         Operator         241120124271         11/20/2024         Submitted           tion         Operator         2411411169         11/4/2024         Approved                                                                                                    | nooreesas (profile 1 Sign<br>istration<br>initative<br>istration<br>istration<br>istration<br>istration                                                                                                    |                                                                                                    | Effective Date<br>00/13/2024<br>11/13/2024<br>11/13/2024<br>11/14/2024<br>00/23/2023<br>2houng 1to 3 of Sentire<br>01/2014/17/2021<br>11/20/2024<br>01/2014/17/2021<br>11/20/2024                                                                                                    | Expiration Date           12/31/2009           04/30/2027           04/30/2027           04/30/2027           04/30/2027           04/30/2027           04/30/2027           04/30/2027           04/30/2027           04/30/2027           04/30/2027           04/30/2027           04/30/2027           04/30/2027           04/30/2027           04/30/2027           04/30/2027           04/30/2027           04/30/2027           04/30/2027           04/30/2027           04/30/2027           04/30/2027           04/30/2027           04/30/2027           04/30/2027           04/30/2027           04/30/2027           04/30/2027           04/30/2027           05/30/2027           05/30/2027           04/30/2027           05/30/2027           05/30/2027           06/30/2027           05/30/2027           05/30/2027           05/30/2027           05/30/2027           05/30/2027           05/30/2027           <                                                                                                    | License Statis Activ<br>Active WW<br>Cancelled<br>Cancelled<br>Active Cancelled<br>Active Cancelled<br>Status Active Concelled<br>Submitted<br>Submitted<br>Submitted                                                                                                    | and<br>License Link<br>om<br>DO Actority<br>mentel Che Time Code<br>New Application     | Test       Units & Resources       Nome       Societaria Total Control Board       281 Dama       281 Dama       Repett for Low Sciel Service                                                                                                    | Onive Application Guides - P                                                                                                    | 33. The application<br>now submitted<br>SPCB and will<br>appear on your<br>dashboard with<br>status of <b>"Subm</b><br>and an assigne<br><b>Application #</b> . |
| tion         Operator         241120124271         11/20/2024         Submitted           tion         Operator         2411411169         11/4/2024         Approved           tion         Field Representative         241113115409         11/13/2024         Approved                                                                                                    | tocomessas (Profile 1 Sign<br>particular<br>estation<br>estation<br>estation<br>form<br>form<br>form<br>form<br>form<br>form<br>form<br>form                                                                                                    |                                                                                                    | Effective Date           00/15/2024           11/12/2024           11/12/2024           11/14/2024           00/25/2023           90/06/2023           90/06/2023           90/06/2023           90/06/2023           91/12/11/12           11/2024/11/12           11/2024/11/12           11/2024/11/12           11/2024/11/12           11/2024/11/12           11/2024/11/12           11/2024/11/12           11/2024/11/12           11/2024/11/12           11/2024/11/12           11/2024/11/12           11/2024/11/12           11/2024/11/12           11/2024/11/12           11/2024/11/12           11/2024/11/12           11/2024/11/12           11/2024/11/12           11/2024/11/12           11/2024/11/12           11/2024/11/12           11/2024/11/12           11/2024/11/12           11/2024/11/12           11/2024/11/12           11/2024/11/12           11/2024/11/12                                                                                                    | Expiration Date           12/31/2009           06/30/2027           06/30/2027           06/30/2027           06/30/2027           06/30/2027           06/30/2027           06/30/2027           06/30/2027           06/30/2027           06/30/2027           06/30/2027           06/30/2027           06/30/2027           06/30/2027           06/30/2027           06/30/2027           06/30/2027           06/30/2027           06/30/2027           06/30/2027           06/30/2027           06/30/2027           06/30/2027           06/30/2027           06/30/2027           06/30/2027           06/30/2027           06/30/2027           06/30/2027           06/30/2027           06/30/2027           06/30/2027           06/30/2027           06/30/2027           06/30/2027           06/30/2027           06/30/2027           06/30/2027           06/30/2027           06/30/2027           06/30/2027           <                                                                                                    | Liones Satus Acto<br>Active Satus Acto<br>Cancelled Cancelled<br>Active Insolve<br>Active Insolve<br>Submitted<br>Submitted<br>Submitted<br>Submitted                                                                                                    | Internal Like Application                                                               | Test       Links & Resource       Nordial Resource       Stochast Resource       Stochast Resource       Stochast Resource       Repetit for Line Scin Service                                                                                                    | Onire Agricular Guiler A                                                                                                    | 33. The application<br>now submitted<br>SPCB and will<br>appear on your<br>dashboard with<br>status of <b>"Subm</b><br>and an assigne<br><b>Application #</b> . |
| Spenator         Spenator         Submitted           Kin         Operator         2411011569         11/20224         Approved           Kin         Field Representative         24110512543         11/11/2024         Approved           kin         Applicator         24110512554         11/02244         Approved                                                                                                    | Incomessal (Profile 1 Signature)<br>Intrative<br>Instantion<br>Instantion<br>I | Lkennel         Issuance Date           R4 0005         00/15/2024           R4 0005         01/12/2024           R4 0005         11/12/2024           R4 0005         11/12/2024           R4 0005         00/15/2024           R4 0005         11/12/2024           R4 0005         11/12/2024           R4 0005         00/25/2024           R4 0005         11/12/2024           R4 0005         00/25/2024           R4 0005         11/12/2024           R4 0005         11/12/2024           R4 0                                                                                                    | Effective Date           Sky152024           11/132024           11/132024           11/142024           04/25/2023           Showing 110 3 cl 5 entitie           1120101772           112012277           112012277           1112012277           1112012277           1112012277           111201227           111111111           111111111           1111111111           111111111111111111111111111111111111                                                                                                    | Experience Date           12/31/2009         06/30/2027           06/30/2027         06/30/2027           06/30/2027         06/30/2027           06/30/2027         06/30/2027           06/30/2027         06/30/2027           06/30/2027         06/30/2027           06/30/2027         06/30/2027           06/30/2027         06/30/2027           06/30/2027         06/30/2027           06/30/2027         06/30/2027           06/30/2027         06/30/2027           06/30/2027         06/30/2027           06/30/2027         06/30/2027           06/30/2027         06/30/2027           06/30/2027         06/30/2027           06/30/2027         06/30/2027           06/30/2027         06/30/2027           06/30/2027         06/30/2027           06/30/2027         06/30/2027           06/30/2027         06/30/2027           06/30/2027         06/30/2027           06/30/2027         06/30/2027           06/30/2027         06/30/2027           06/30/2027         06/30/2027           06/30/2027         06/30/2027           06/30/2027         06/30/2027           06/30/2027                                                                                                    | Lixowa Sata Asti<br>Active W<br>Cancelled<br>Cancelled<br>Active Inactive<br>Active Cancelled<br>Submitted<br>Submitted<br>Submitted<br>Approved<br>Approved                                                                                                    | Including Constraints                                                                   | Text           Links & Resource           None           Standard Net Control Band           PSD bands           PSD bands           Reget for Love Scan Service                                                                                                    | Onire Agricular Guier A                                                                                                    | 33. The application<br>now submitted<br>SPCB and will<br>appear on your<br>dashboard with<br>status of <b>"Subm</b><br>and an assigne<br><b>Application #</b> . |
| Scient         Spenator         241120134271         11/2020244         Submitted           Isin         Operator         2411411169         11/4/2024         Approved           Isin         Held Representative         24110411549         11/1/10204         Approved           Isin         Applicator         24110612554         11/0/0204         Approved           Isin         Applicator         24110612554         11/0/0204         Approved           Ising Registration         Principal Registration         0/0/4/2024         Approved                                                                                                    | 100009333   Profile 1 Signature<br>intative                                                                                                    | Lkenest         Issuantia           Lkenest         Issuantia           RA 6005         60/15/2024           RA 6005         11/13/2024           RA 6005         11/13/2024           RA 6005         11/13/2024           RA 6005         11/13/2024           RA 6005         06/05/2024           RA 6005         06/05/2024           RA 6005 </td <td>Effective Dute Str/15/2024 11/13/2024 11/13/2024 11/14/2024 04/29/2023 Showing 1 to 3 of 5 entire performance performance strength 11/14/2024 11/2014/17/2 11/20204 411/2014/17/2 11/20204 411/2014/17/2 11/2020 411/2014/17/2 11/2020 411/2014/17/2 11/2020 411/2014/20 11/20120 411/20120 41/2014/20 41/2014/20 41/20 41/2014/20 41/2014/20 41/2014/20 41/2014/20 41/2014/20 41/20 41/20 41/20 41/20 41/20 41/20 41/20 41/20 41/20 41/20 41/20 41/20 41/20 41/20 41/20 41/20 41/20 41/20 41/20 41/20 41/20 41/20 41/20 41/20 41/20 41/20 41/20 41/20 41/20 41/20 41/20 41/20 41/20 41/20 41/20 41/20 41/20 41/20 4</td> <td>Stru  Explication Date  12/31/2009  04/30/2027  04/30/2027  04/30/2027  04/30/2027  04/30/2027  04/30/2027  04/30/2027  04/30/2027  04/30/2027  04/30/2027  04/30/2027  04/30/2027  04/30/2027  04/30/2027  04/30/2027  04/30/2027  04/30/2027  04/30/2027  04/30/2027  04/30/2027  04/30/2027  04/30/2027  04/30/2027  04/30/2027  04/30/2027  04/30/2027  04/30/2027  04/30/2027  04/30/2027  04/30/2027  04/30/2027  04/30/2027  04/30/2027  04/30/2027  04/30/2027  04/30/2027  04/30/2027  04/30/2027  04/30/2027  04/30/2027  04/30/2027  04/30/2027  04/30/2027  04/30/2027  04/30/2027  04/30/2027  04/30/2027  04/30/2027  04/30/2027  04/30/202  04/30/202  04/30/202  04/30/202  04/30/202  04/30/202  04/30/202  04/30/202  04/30/202  04/30/202  04/30/202  04/30/202  04/30/202  04/30/202  04/30/202  04/30/202  04/30/202  04/30/202  04/30/202  04/30/202  04/30/202  04/30/202  04/30/202  04/30/202  04/30/202  04/30/202  04/30/202  04/30/202  04/30/202  04/30/202  04/30/202  04/30/202  04/30/202  04/30/202  04/30/202  04/30/202  04/30/202  04/30/202  04/30/202  04/30/202  04/30/202  04/30/202  04/30/202  04/30/202  04/30/202  04/30/202  04/30/202  04/30/202  04/30/202  04/30/202  04/30/202  04/30/202  04/30/202  04/30/202  04/30/202  04/30/202  04/30/202  04/30/202  04/30/202  04/30/202  04/30/202  04/30/202  04/30/202  04/30/202  04/30/202  04/30/202  04/30/202  04/30/202  04/30/202  04/30/202  04/30/202  04/30/202  04/30/202  04/30/202  04/30/202  04/30/202  04/30/202  04/30/202  04/30/202  04/30/202  04/30/202  04/30/202  04/30/202  04/30/202  04/30/202  04/30/202  04/30/202  04/30/202  04/30/202  04/30/202  04/30/202  04/30/202  04/30/202  04/30/202  04/30/202  04/30/202  04/30/202  04/30/202  04/30/202  04/30/202  04/30/202  04/30/202  04/30/202  04/30/202  04/30/202  04/30/202  04/30/202  04/30/202  04/30/20  04/30/20  04/30/20  04/30/20  04/30/20  04/30/20  04/30/20  04/30/20  04/30/20  04/30/20  04/30/20  04/30/20  04/30/20  04/30/20  04/30/20  04/30/20  04/30/20  04/30/20  04/30/20  04/30/20  04/30/20  04/30/20  04/30/20  04/3</td> <td>Lower Salan Addi<br/>Addie Todiwi<br/>Canolied<br/>Canolied</td> <td>Incle City Time Code</td> <td>Test       Links &amp; Resource       None       Status       Status       Pit bans       Repetition to load       Status       Repetition to load       Status       Repetition to load       Status       Repetition to load       Dissource       Repetition to load       Status       Repetition to load       Status       Repetition to load       Status       Status</td> <td>Onire Agriculer Gues /A</td> <td>33. The application<br/>now submitted<br/>SPCB and will<br/>appear on your<br/>dashboard with<br/>status of <b>"Subm</b><br/>and an assigne<br/><b>Application #</b>.</td> | Effective Dute Str/15/2024 11/13/2024 11/13/2024 11/14/2024 04/29/2023 Showing 1 to 3 of 5 entire performance performance strength 11/14/2024 11/2014/17/2 11/20204 411/2014/17/2 11/20204 411/2014/17/2 11/2020 411/2014/17/2 11/2020 411/2014/17/2 11/2020 411/2014/20 11/20120 411/20120 41/2014/20 41/2014/20 41/20 41/2014/20 41/2014/20 41/2014/20 41/2014/20 41/2014/20 41/20 41/20 41/20 41/20 41/20 41/20 41/20 41/20 41/20 41/20 41/20 41/20 41/20 41/20 41/20 41/20 41/20 41/20 41/20 41/20 41/20 41/20 41/20 41/20 41/20 41/20 41/20 41/20 41/20 41/20 41/20 41/20 41/20 41/20 41/20 41/20 41/20 41/20 4                                                                                                    | Stru  Explication Date  12/31/2009  04/30/2027  04/30/2027  04/30/2027  04/30/2027  04/30/2027  04/30/2027  04/30/2027  04/30/2027  04/30/2027  04/30/2027  04/30/2027  04/30/2027  04/30/2027  04/30/2027  04/30/2027  04/30/2027  04/30/2027  04/30/2027  04/30/2027  04/30/2027  04/30/2027  04/30/2027  04/30/2027  04/30/2027  04/30/2027  04/30/2027  04/30/2027  04/30/2027  04/30/2027  04/30/2027  04/30/2027  04/30/2027  04/30/2027  04/30/2027  04/30/2027  04/30/2027  04/30/2027  04/30/2027  04/30/2027  04/30/2027  04/30/2027  04/30/2027  04/30/2027  04/30/2027  04/30/2027  04/30/2027  04/30/2027  04/30/2027  04/30/2027  04/30/202  04/30/202  04/30/202  04/30/202  04/30/202  04/30/202  04/30/202  04/30/202  04/30/202  04/30/202  04/30/202  04/30/202  04/30/202  04/30/202  04/30/202  04/30/202  04/30/202  04/30/202  04/30/202  04/30/202  04/30/202  04/30/202  04/30/202  04/30/202  04/30/202  04/30/202  04/30/202  04/30/202  04/30/202  04/30/202  04/30/202  04/30/202  04/30/202  04/30/202  04/30/202  04/30/202  04/30/202  04/30/202  04/30/202  04/30/202  04/30/202  04/30/202  04/30/202  04/30/202  04/30/202  04/30/202  04/30/202  04/30/202  04/30/202  04/30/202  04/30/202  04/30/202  04/30/202  04/30/202  04/30/202  04/30/202  04/30/202  04/30/202  04/30/202  04/30/202  04/30/202  04/30/202  04/30/202  04/30/202  04/30/202  04/30/202  04/30/202  04/30/202  04/30/202  04/30/202  04/30/202  04/30/202  04/30/202  04/30/202  04/30/202  04/30/202  04/30/202  04/30/202  04/30/202  04/30/202  04/30/202  04/30/202  04/30/202  04/30/202  04/30/202  04/30/202  04/30/202  04/30/202  04/30/202  04/30/202  04/30/202  04/30/202  04/30/202  04/30/202  04/30/202  04/30/202  04/30/202  04/30/202  04/30/202  04/30/202  04/30/202  04/30/202  04/30/202  04/30/202  04/30/202  04/30/202  04/30/202  04/30/202  04/30/20  04/30/20  04/30/20  04/30/20  04/30/20  04/30/20  04/30/20  04/30/20  04/30/20  04/30/20  04/30/20  04/30/20  04/30/20  04/30/20  04/30/20  04/30/20  04/30/20  04/30/20  04/30/20  04/30/20  04/30/20  04/30/20  04/30/20  04/3                                                                                                    | Lower Salan Addi<br>Addie Todiwi<br>Canolied<br>Canolied  | Incle City Time Code                                                                    | Test       Links & Resource       None       Status       Status       Pit bans       Repetition to load       Status       Repetition to load       Status       Repetition to load       Status       Repetition to load       Dissource       Repetition to load       Status       Repetition to load       Status       Repetition to load       Status       Status                                                                                                    | Onire Agriculer Gues /A                                                                                                    | 33. The application<br>now submitted<br>SPCB and will<br>appear on your<br>dashboard with<br>status of <b>"Subm</b><br>and an assigne<br><b>Application #</b> . |

Page 9 | 10

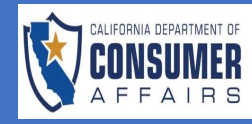

CONNECT JOB AID Structural Pest Control Board Initial License Application Submission Field Representative

Last Updated 1/7/2025

Page 10 | 10